# 产品上线操作说明

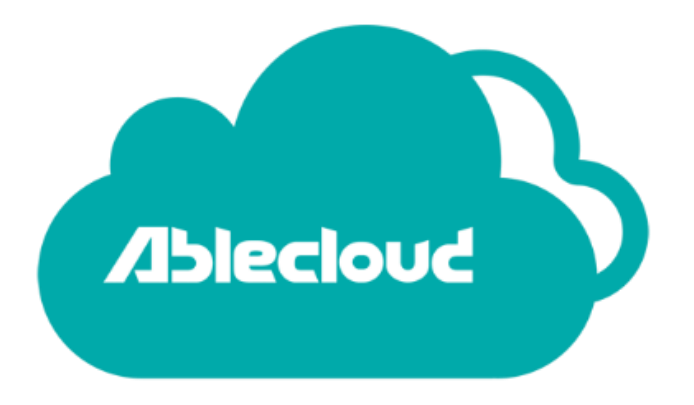

北京智云奇点科技有限公司

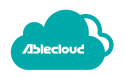

# 文档编辑页

| 版本号   | 描述                   | 修改日期       |
|-------|----------------------|------------|
| 1.0   | 建立文档                 | 2015.09.14 |
| 1.1   | 修改了 test 到 www 的转移流程 | 2015.10.09 |
| 1.2   | 增加了安卓设备到东南亚环境的迁移说明   | 2015.10.29 |
| 1.2.1 | 修改了微信部分的描述           | 2015.11.26 |
| 1.2.2 | 修改了安卓设备的上线流程         | 2016.03.23 |
| 1.2.3 | 修改部分文字和域名说明          | 2016.08.29 |

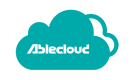

| 目录 |
|----|
|----|

| 1. | 通知 ABLECLOUD                     | 5  |
|----|----------------------------------|----|
| 2. | 厂商管理后台操作                         | 5  |
|    | 操作一、创建账号附加属性                     | 5  |
|    | 操作二、创建数据集                        | 5  |
| 3. | 设备端操作                            | 6  |
| 3  | .1. 确认设备端密钥方式                    | 6  |
| 3  | .2. 嵌入式系统设备                      | 8  |
|    | 3.2.1. 对接 Ablecloud 简化串口协议的情况    | 9  |
|    | 操作、修改串口协议                        | 9  |
|    | 3.2.2. 集成 Ablecloud WiFi SDK 的情况 | 9  |
|    | 操作一、修改设备密钥                       | 9  |
|    | 操作二、修改云端地址                       | 9  |
| 3  | .3. 安卓系统设备                       | 10 |
|    | 操作一、获取私钥信息                       | 10 |
|    | 操作二、修改文件信息                       | 10 |
| 4. | 客户端操作                            | 11 |
| 4  | .1. 手机验证码模板                      | 11 |
|    | 操作:提交验证码模板                       | 11 |
| 4  | .2. 安卓 APP                       | 11 |

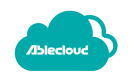

|    | 操作:修改云端服务接入地址  | 11 |
|----|----------------|----|
|    | 4.3. IOS APP   | 12 |
|    | 操作:修改云端服务接入地址  | 12 |
| 5. | WEB 云对接有关操作    | 12 |
|    | 5.1. JAVA版     | 13 |
|    | 操作一、修改运行模式     | 13 |
|    | 操作二、修改云端服务接入地址 | 13 |
|    | 5.2. PHP 版     | 13 |
|    | 操作一、修改运行模式     | 13 |
|    | 操作二、修改云端服务接入地址 | 13 |
|    |                |    |

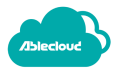

# 1.通知 AbleCloud

您可以在技术支持讨论组中将准备发布的产品信息(产品名称、产品型号、subdomain) 通知技术支持人员,AbleCloud 将完成该产品从开发测试(test)环境到某个区域正式生产 (www)环境的云端迁移。

或者您也可以通过电子邮件的方式通知 AbleCloud 的技术支持,我们的邮箱地址为: support@ablecloud.cn。

# 2.厂商管理后台操作

当 AbleCloud 完成产品迁移之后,您可以登录 <u>https://www.ablecloud.cn</u>的管理后台, 进入所在的区域(当前支持国内、东南亚、欧洲、美洲四个区域)看到上线的产品已经创建完成,并且已经完成了属性设置和功能点设置,还需要您完成以下操作:

操作一、创建账号附加属性

进入"用户管理-附加属性"页面创建该产品需要用到的用户帐号系统的附加属性。如果之前已经创建过此附加属性或者您没有用到帐号的附加属性,则忽略此步骤。

| 账号附加属性 |      |        |      |   | + 新建 |
|--------|------|--------|------|---|------|
| 屈性标识   | 类型   | 长度(字节) | 描述   | 搏 | ŧſĘ  |
| name   | 浮点型  | 8      | asdf |   | Ē    |
| wer    | 字符串型 | 43     | ert  |   |      |
|        |      |        |      |   |      |

# 操作二、创建数据集

进入 "存储管理"页面创建该产品需要用到的数据集。(没有则忽略此步骤)

| 存储管理 |     |     |     |     |      |    | + 新建数据集 |
|------|-----|-----|-----|-----|------|----|---------|
| 数据集  | 数   | 据列  | 主键  | 分区键 | 监控主键 | 操作 | 查看      |
| aaaa | aaa | 浮点数 | aaa | aaa |      | Ē  |         |
|      | bbb | 整数  | bbb | bbb |      |    |         |

4、到服务管理页面创建用到的 UDS 服务和后台定时任务,创建完成后上传服务程序并上线运行。(没有则忽略此步骤)

说明: UDS 和后台任务不需要进行任何修改,直接将 test 环境使用的 zip 包上传即可。

| l | JDS服务 |      |       |      |      | + 新建服务  |
|---|-------|------|-------|------|------|---------|
|   | 所展;   | ¢₽   | 服务名称  |      | 服务描述 | 操作      |
|   | te    | st   | aaass |      | SSSS |         |
|   |       |      |       |      |      |         |
| 后 | 台定时任务 |      |       |      |      | 十新建定时服务 |
|   | 主域名   | 所屈产品 | 服务名称  | 服务描述 | 定时规则 | 操作      |

# 3.设备端操作

# 3.1. 确认设备端密钥方式

登陆 <u>https://www.ablecloud.cn</u> 厂商管理后台,进入"产品管理-管理-设备密钥"页面, 您可以使用统一密钥(默认密钥)或者独立密钥,以下将分别描述两种情况下的操作。

#### 设备使用统一密钥(默认密钥):

(1)统一密钥可以选择使用系统生成公私钥对,也可以选择手工输入,选择之后不可修 改,如下图所示:

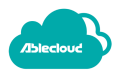

| <ul><li>())</li><li>属性设置</li></ul> | ↓↓↓<br>功能点设置                                     | 「」」                                         | <u>↓</u><br>ота                                | ト<br>设备密钥   |             |
|------------------------------------|--------------------------------------------------|---------------------------------------------|------------------------------------------------|-------------|-------------|
| 1、AbleClo<br>2、若设备g<br>3、若没有」      | oud与设备采用"RSA"画<br>安全性要求很高,Able<br>上传独立密钥,AbleCle | 成者"AES"加密方式交<br>Cloud建议每台设备f<br>oud会采用默认密钥利 | <sub>英通信密钥。</sub><br>走用独立RSA密钥对。<br>口设备进行握手认证。 | 密钥生成工具(下载链统 | ŧ).         |
| 默认密钥                               | ]                                                |                                             |                                                |             |             |
| 系统生成                               | 手工输入                                             |                                             |                                                |             |             |
|                                    |                                                  |                                             |                                                |             | 私明 (切除显示推式) |
|                                    |                                                  |                                             |                                                |             |             |

## (2) 这里选择系统生成,如下图所示:

| (2) 居性设置                                | ↓↓↓<br>功能点设置                                         | 虚拟设备                                         | <u>↓</u><br>ота                  | と<br>设备密钥         |                                                                                                    |
|-----------------------------------------|------------------------------------------------------|----------------------------------------------|----------------------------------|-------------------|----------------------------------------------------------------------------------------------------|
| 1、AbleCl<br>2、若设备<br>3、若没有<br><br>默认 密钥 | oud与设备采用"RSA"ョ<br>安全性要求很高,Able<br>上传独立密钥,AbleCl<br>日 | 成者"AES"加密方式交接<br>Cloud建议每台设备使<br>oud会采用默认密钥和 | 通信密钥。<br>用独立RSA密钥对。<br>设备进行握手认证。 | 密钥生成工具(下载链接       | e).                                                                                                    |
|                                         | -                                                    | 公明                                           |                                  |                   | 私期 (切納量示能式)                                                                                                    |
| 870118                                  | 943147504507377764                                   | 26131472355539363(<br>8893                   | 0167529367681834                 | 45750073964122135 | 0xC0,0x5E,0xFC,0xA7,0xC0,0x9A,0xD3,0x42,0x74,0x3D,0x40,0xFE,0xEF,0x06,0xA2,0x4A,0xC0,0x97,0x1C,0xA7,0x33,0xB5,0x28,0xC2,0x66,0x7<br>9,0x6A,0xB4,0x2D,0xD8,0xA5,0x2D,0xC8,0xBC,0x36,0x48,0xE4,0x2D,0x0D,0x24,0x37,0xD5,0x4F,0xD2,0x88,0x77,0xA8,0x58,0xF5,0x55,0x4<br>5,0x1F,10x12,0xA1,0x8F,0xE4,0xB4,0xA3,0x7,A0xBD,0x64,0x18,0x6F,0x17,0x68,0xA4,0x37,0xD5,0x4F,0xD2,0x88,0x77,0xA8,0x58,0xF5,0x55,0x4<br>5,0x1F,10x12,0xA1,0x8F,0xE4,0xB4,0xA3,0x7,A0xBD,0x64,0x18,0x6F,0x17,0x68,0xA4,0x37,0xD5,0x4F,0x02,0x59,0x5D,0x5<br>5,0x3E,0x1D,0xC7,0x5C,0x8F,0x5D,0x52,0xC6,0xBC,0x86,0x7,0x80,0x47,0x58,0x51,0x68,00x76,0x55,0x4C,0x6,0xF,0x6,0x18,0x14,0x14,0x14,0x14,0x14,0x14,0x14,0x14 |

## 设备使用独立密钥:

### (1) 在管理后台设备密钥界面下载密钥生成工具,如下图所示:

| 空调产品子                                               | F述:kongtiaoaab 产                                      | 品子域 ID : 403                                  |                                                   |                                                                                                    |                                 |                                                  |                                        |                                 |
|-----------------------------------------------------|-------------------------------------------------------|-----------------------------------------------|---------------------------------------------------|----------------------------------------------------------------------------------------------------|---------------------------------|--------------------------------------------------|----------------------------------------|---------------------------------|
| <ul><li>(う)</li><li>居性设置</li></ul>                  | ↓↓↓<br>功能点设置                                          | □ ↓ ↓ ↓ ↓ ↓ ↓ ↓ ↓ ↓ ↓ ↓ ↓ ↓ ↓ ↓ ↓ ↓ ↓ ↓       |                                                   | していたので、「していた」では、「していた」では、」、「していた」では、「していた」では、「していた」では、「していた」では、「していた」では、「していた」では、「していた」では、「していた」では、「していた」では、「していた」では、「していた」では、「していた」では、「していた」では、「していた」では、「していた」では、「していた」では、「していた」では、「していた」では、「していた」では、「していた」では、「していた」では、「していた」では、「していた」では、「いいた」では、「していた」では、「していた」では、「していた」では、「していた」では、「していた」では、「していた」では、「していた」では、「していた」では、「していた」では、」」では、「していた」では、」」では、「していた」では、「していた」では、」」では、「していた」では、」」、」、」、」、」、」、」、」、」、」、」、」、」、」、」、」、」、」 |                                 |                                                  |                                        |                                 |
| 1、AbleClot<br>块或者SDK中<br>2、对于安全<br>入到设备中。<br>3、设备和云 | ud与设备握手的过程现<br>中,开发者无需关心。<br>性要求高的产品,可以<br>端握手时,云端会首约 | 《用RSA加密,云端和<br>)。<br>《每台设备使用独立图<br>记到独立密钥中直找说 | 口设备分别有一对密钥。设<br>密钥对。AbleCloud 提供密<br>设备密钥,找不到时会使用 | 备的公钥需要提<br>钥生成 1.具(下:<br>默认密钥和设备                                                                                                    | 交到云端,然后,<br>戴链接),可以全<br>进行认证。因此 | 在设备上烧入设备的<br>主成和设备物理ID<br>;,若不想每台设备狄             | 的私钥(云端公钥已<br>对应的密钥对,<br>虫立烧制密钥,可以      | 已经写入到通信模<br>生产时一对一烧<br>以使用默认密钥。 |
| 默认密钥                                                |                                                       | 公明                                            |                                                   |                                                                                                    |                                 | 私明                                               |                                        |                                 |
| 92860656                                            | 53256311134345441<br>2486                             | 9286102992250812<br>63654472745441            | 20304795924624968650                              | CD4D44E<br>A4E01E1                                                                                                    | 07FFBF98F7EC1<br>E0BD7BEEA6C2   | 4D50D74D3D8F5<br>2EBC719996B22EF<br>E5609B545A83 | 2B1208E8FE5192<br>4CAD89E9DBA08<br>399 | 7163CC35821<br>8DA2E0A2952      |
| <b>设备独立</b><br>已入库设备总                               | 密钥入库<br><sub>数:0</sub>                                |                                               |                                                   |                                                                                                    |                                 |                                                  |                                        |                                 |
|                                                     |                                                       | 入库时间                                          |                                                   |                                                                                                    |                                 | 入库设备数量                                           |                                        |                                 |
|                                                     |                                                       |                                               |                                                   |                                                                                                    |                                 |                                                  |                                        |                                 |
| + 选择议                                               | 设备密钥文件                                                |                                               |                                                   |                                                                                                    |                                 |                                                  |                                        |                                 |

(2) 使用密钥生成工具生成密钥文件,如下图所示,表示生成1000台设备密钥,点击 Generate 会在桌面上生成两个文件,一个是设备 ID 和公钥的对应文件夹,一个是 设备 ID 和私钥的对应文件。

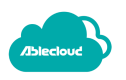

| 🖂 ИМС              | · · · · · · · · · · · · · · · · · · · | · · · · · · · · · · · · · · · · · · · | _            | ×     |
|--------------------|---------------------------------------|---------------------------------------|--------------|-------|
| ─批重生成<br>□ Master  | Count: 1000                           | Directory: C:\Users\Administr         | ator\Desktop | <br>] |
| ModuleType: V1.0.0 | ModuleVer: V1.0.0                     | OtaVer: V1.0.0                        | Generate     |       |

# (3) 将设备 ID 和公钥的对应文件上传到管理后台,选择设备密钥文件,上传。云端会记录上传时间和上传数量,如下图所示:

| 空调 产品子域:kongtiaoaab ;                                                                           | 产品子域 ID:403                                            |                                          |                                |                                      |                                                                 |                                           |
|-------------------------------------------------------------------------------------------------|--------------------------------------------------------|------------------------------------------|--------------------------------|--------------------------------------|-----------------------------------------------------------------|-------------------------------------------|
|                                                                                                 | ご 一 声 声 声 声 声 声 声 声 声 声 声 声 声 声 声 声 声 声                |                                          | ら<br>各密明                       |                                      |                                                                 |                                           |
| 1、AbleCloud与设备握手的过程<br>块或者SDK中,开发者无需关心。<br>2、对于安全性要求高的产品,可<br>入到设备中。<br>3、设备和云端握手时,云端会首<br>默认密钥 | 采用RSA加密,云端和设备分<br>)。<br>似每台设备使用独立密钥对。<br>先到独立密钥中直找设备密钥 | 别有一对密钥。设备<br>AbleCloud 提供密销<br>,找不到时会使用题 | 的公钥需要提交<br>引生成工具(下载<br>认密钥和设备进 | 到云端,然后在设<br>链接),可以生成<br>託行认证。因此,若    | 各上烧入设备的私钥(云射<br>和设备物理ID——对应的密<br>訂不想每台设备独立烧制密制                  | 嵩公钥已经写入到通信模<br>"钥对,生产时一对一烧<br>月,可以使用默认密钥。 |
|                                                                                                 | 公明                                                     |                                          |                                |                                      | 私钥                                                              |                                           |
| 92860656325631113434544<br>241                                                                  | 19286102992250812030479<br>3663654472745441            | 95924624968650                           | CD4D44D7<br>A4E01E1E0          | FFBF98F7EC14D5<br>BD7BEEA6C2EBC<br>E | 50D74D3D8F52B1208E8F<br>C719996B22EF4CAD89E9<br>E5609B545A83399 | E51927163CC35821<br>DBA08DA2E0A2952       |
| 设备独立密钥入库<br>3入库设备总数:0                                                                           |                                                        |                                          |                                |                                      |                                                                 |                                           |
|                                                                                                 | 入库时间                                                   |                                          |                                |                                      | 入库设备数量                                                          |                                           |
|                                                                                                 |                                                        |                                          |                                |                                      |                                                                 |                                           |
| + 选择设备密钥文件                                                                                      |                                                        |                                          |                                |                                      |                                                                 |                                           |

# 3.2. 嵌入式系统设备

针对两种情况分别进行说明:(1)对接 Ablecloud 简化串口协议的情况(2)集成 Ablecloud WiFi SDK 的情况。

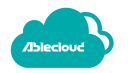

# 3.2.1. 对接 Ablecloud 简化串口协议的情况

## 操作、修改串口协议

MCU 在对接 Ablecloud 的简化串口协议时,将"设备注册"消息中的"服务器环境"、"设备密钥"修改为正式环境中的对应值。

设备注册 MCU 回复设备信息(MCU->WIFI 模块)

**服务器环境说明:** 国内测试环境: 0xFF, 国内生产环境: 0x00,美洲生产环境: 0x01, 欧洲生产环境: 0x02,亚太生产环境: 0x03。

| 包头       | 包<br>长<br>E<br>H | 包<br>长<br>E<br>L | 包序号      | 附<br>加<br>码 | 功能码      | 服务器环境    | 设备<br>版本<br>(4By<br>te) | 主域<br>ID(6B<br>yte) | 子域<br>ID<br>(2By<br>te) | 设备密<br>钥<br>(112B<br>yte) | 校<br>验<br>和 | 包尾       |
|----------|------------------|------------------|----------|-------------|----------|----------|-------------------------|---------------------|-------------------------|---------------------------|-------------|----------|
| 0x<br>5A | 0x<br>00         | 0x<br>85         | 0x<br>00 | 0x<br>00    | 0x<br>07 | 0x<br>?? | 0x??                    | 0x??                | 0x??                    | 0x????                    | 0x<br>??    | Ox<br>5B |

# 3.2.2. 集成 Ablecloud WiFi SDK 的情况

## 操作一、修改设备密钥

修改 ac\_cfg.h 文件中的"设备密钥",修改设备密钥:

```
#define DEFAULT_IOT_PRIVATE_KEY {\
0x68, 0x42, 0x9D, 0xD2\
```

}

## 操作二、修改云端地址

云端地址修改成对应的服务器环境。

修改集群服务器地址,原测试环境为:

#define CLOUD\_ADDR AC\_TEST\_SERVER

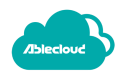

#### 当需要迁移到**国内正式环境**下时,修改为:

#define CLOUD\_ADDR AC\_CH\_SERVER

#### 当需要迁移到东南亚正式环境下时,修改为:

#define CLOUD\_ADDR AC\_EA\_SERVER

当需要迁移到美洲正式环境下时,修改为:

#define CLOUD\_ADDR AC\_US\_SERVER

当需要迁移到欧洲正式环境下时,修改为:

#define CLOUD\_ADDR AC\_EU\_SERVER

3.3. 安卓系统设备

## 操作一、获取私钥信息

- (1) 使用每个设备一个密钥的方式,同嵌入式设备进行入库和单独烧制。
- (2)采用统一密钥可以选择使用系统生成公私钥对,也可以选择手工输入,选择之后不可修改,如下图所示:

| <ul><li>(う)</li><li> 届性设置</li></ul>                                                                                                    | ↓↓↓<br>功能点设置 | <b>一</b><br>虚拟设备 | <u>↓</u><br>ота | していたい。 |            |  |  |  |  |
|----------------------------------------------------------------------------------------------------|--------------|------------------|-----------------|--------|------------|--|--|--|--|
| 1、AbleCloud与设备采用"RSA"或者"AES"加密方式交换通信密钥。<br>2、若设备安全性要求规商,AbleCloud建议每台设备使用独立KSA密钥对,密钥生成工具(下数链接)。<br>3、若没有上传独立密钥,AbleCloud会采用默认密钥和设备进行握手认证。 |              |                  |                 |        |            |  |  |  |  |
| 默认密钥                                                                                                    |              |                  |                 |        |            |  |  |  |  |
| 系统生成                                                                                                    | 手工输入         |                  |                 |        |            |  |  |  |  |
|                                                                                                    |              |                  |                 |        | 私期(切娱島示徳式) |  |  |  |  |
|                                                                                                    |              |                  |                 |        |            |  |  |  |  |

#### (3) 这里选择系统生成,如下图所示:

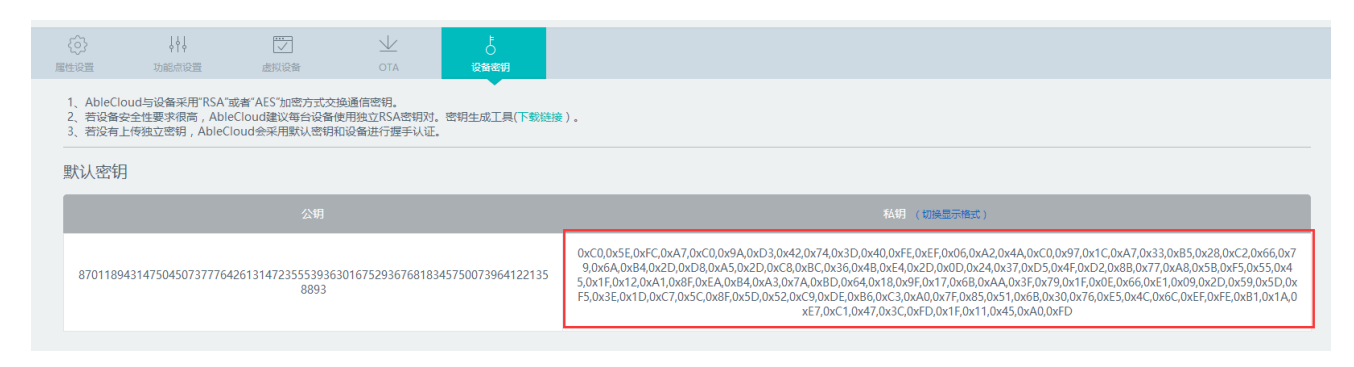

# 操作二、修改文件信息

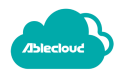

#### 修改 Android Manifest.xml 文件里 meta-data 的值。

<!- [Optional] 环境设置,默认值为 0(0 正式环境 1 测试环境) ->

<meta-data android:name="mode" android:value="1"/>

<!- [Optional] 地域设置,默认值为 0(0 国内地区 1东南亚地区 3 美洲地区 4 欧洲地区) ->

<meta-data android:name="region" android:value="0"/>

<!- [Required] 设备私钥,对应"产品管理->产品列表->点击管理->设备密钥->私钥" 若使用 AbleCloud 默认分配 的密钥对 ,则填写默认密钥里的私钥 ,如选择设备独立密钥入库 ,则需要使用密钥生成工具自己生成公私钥并上传文件 , 务必保证设备 ID 和密钥的一一对应 , 否则会出现联网失败。–>

<meta-data android:name="secret-key"
android:value="BEADD508A1A0AC77523FA741DD1FF754D5BBBDFC93A32619A77A5B510D3C7F65C65323EEB69511
29B79E70E4DE514E49F6217BA4CA80891048114C3EE856183D9F86C8E47F6130C909B61CC13C42D261809C4C6476A
0257EC979A872B2AAD22D6821AFB64E1EAB246AB4D7008821CA4E"/>

#### 注意:迁移正式环境后需要到对应的正式环境查看正确的 secret-key。

# 4.客户端操作

#### 4.1. 手机验证码模板

操作:提交验证码模板

如果 test 环境开发阶段手机验证码使用的是 AbleCloud 提供的默认模版 ID, 切换到 正式环境时,需要申请正式环境的以厂商自己名字为标题的验证码的模版。

申请验证码模版需要提交的内容有:

- 验证码标题。
- 验证码内容。

## 请将以上内容直接发送给技术支持,我们会在一天内为您申请模板内容审核并开通, 技术支持会将模版 ID 反馈给您。

4.2. 安卓 APP

操作:修改云端服务接入地址

修改应用程序初始化代码,原 test 环境代码为:

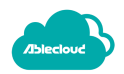

AC.init(this, MajorDomain, MajorDomainId, AC.TEST\_MODE);

当需要迁移到**国内正式环境**下时,修改为:

AC.init(this, MajorDomain, MajorDomainId);

当需要迁移到**东南亚**正式环境下时,修改为:

AC.init(this, MajorDomain,MajorDomainId);

AC.setRegional(AC.REGIONAL\_SOUTHEAST\_ASIA);

当需要迁移到欧洲正式环境下时,修改为:

AC.init(this, MajorDomain,MajorDomainId);

AC.setRegional(AC.REGIONAL\_CENTRAL\_EUROPE);

当需要迁移到**美洲**正式环境下时,修改为:

AC.init(this, MajorDomain,MajorDomainId); AC.setRegional(AC.REGIONAL NORTH AMERICA);

# 4.3. iOS APP

#### 操作:修改云端服务接入地址

#### 修改应用程序初始化代码,原 test 环境是为:

[ACloudLib setMode:ACLoudLibModeTest Region:ACLoudLibRegionChina];

#### 当需要迁移国内正式环境下时,修改为:

[ACloudLib setMode:ACLoudLibModeRouter Region:ACLoudLibRegionChina];

#### 当需要迁移到**东南亚正式环境**下时,修改为:

[ACloudLib setMode:ACLoudLibModeRouter Region:ACLoudLibRegionSouthEastAsia];

#### 当需要迁移到欧洲正式环境下时,修改为:

[ACloudLib setMode:ACLoudLibModeRouter Region:ACLoudLibRegionCentralEurope];

#### 当需要迁移到**美洲正式环境**下时,修改为:

[ACloudLib setMode:ACLoudLibModeRouter Region:ACLoudLibRegionNorthAmerica];

# 5.WEB 云对接有关操作

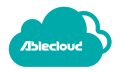

# 5.1. Java 版

## 操作一、修改运行模式

将 com.ablecloud.common.ACConfig 的派生类中对父类抽象方法 getMode 的实现修改为如下:

public String getMode() {
 return com.ablecloud.common.ACConfig.PRODUCTION\_MODE;
}

操作二、修改云端服务接入地址

调用 com.ablecloud.common.ACConfig 派生类的方法 setRouterAddr。

国内 :将配置项 router\_addr 的值修改为: http://router.ablecloud.cn:5000

东南亚:将配置项 router\_addr 的值修改为: http://earouter.ablecloud.cn:5000

欧洲 :将配置项 router\_addr 的值修改为 : http://eurouter.ablecloud.cn:5000

美洲 :将配置项 router\_addr 的值修改为 : http://usrouter.ablecloud.cn:5000

5.2. PHP版

要上线正式环境,需要修改WEB服务器的配置文件ACConfig.php中的一些配置项。

#### 操作一、修改运行模式

将运行模式由 test 修改为 production,只需要修改配置项 ACConfig::\$RuntimeMode 的值为 production。

#### 操作二、修改云端服务接入地址

- 国内 :将配置项 ACConfig::\$RouterUrl 的值修改为:http://router.ablecloud.cn:5000
- 东南亚:将配置项 ACConfig::\$RouterUrl 的值修改为: http://earouter.ablecloud.cn:5000
- 欧洲 : 将配置项 ACConfig::\$RouterUrl 的值修改为 : http://eurouter.ablecloud.cn:5000
- 美洲 : 将配置项 ACConfig::\$RouterUrl 的值修改为 : http://usrouter.ablecloud.cn:5000